## Statements

Last Modified on 11/15/2023 3:58 pm CST

View a listing of all statements processed for your account.

Choose Create Report to run the Volume Statement. Specify the date range and choose Run Report.

| Volume S           | tatement |    |                  |            |
|--------------------|----------|----|------------------|------------|
| Date Range         |          |    |                  |            |
| Start<br>8/10/2022 | Ē        | to | End<br>8/10/2023 | Ē          |
|                    |          |    |                  |            |
|                    |          |    | Cancel           | Run Report |

Note: Please reach out to your retailer if a PDF is unavailable.

## Filtering

Use the *Date Range* options to filter the Statements and Budget Statements by a specified date range. Leave the *Date Range* filtering options blank to view all Statements or Budget Statements.

## Statements

All regular statements generated by your retailer are listed here. To view or download details of your statement, select the **Download** icon and choose **View PDF** or **Download PDF**.

| Statements                |       |                           |   |                           |   |                     | Create Report |
|---------------------------|-------|---------------------------|---|---------------------------|---|---------------------|---------------|
| Start Date 11/15/2022     | to    | End Date<br>11/15/2023    |   |                           |   |                     |               |
|                           | 🚑 Sta | atements                  |   |                           |   | 🖇 Budget Statements |               |
| Statement Date 05/31/2023 | ٥     | Statement Date 03/31/2023 | ۵ | Statement Date 02/28/2023 | ۵ |                     |               |

## **Budget Statements**

Budget Statements are statements generated from equal billing fuel or energy purchases. All Budget Statements generated by your retailer are listed here. To view or download details of your statement, select the **Download** icon and choose **View PDF** or **Download PDF**.

| Statements               |                           | Create Re             |
|--------------------------|---------------------------|-----------------------|
| Start Date<br>11/15/2022 | End Date<br>to 11/15/2023 |                       |
|                          | 📻 Statements              | <br>Budget Statements |
|                          |                           |                       |